# Congratulations!! We Welcome You To Aqua Foundation Course!

Click on this Button to join AQUA FOUNDATION WhatsApp group

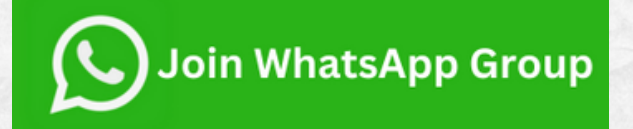

# FIRST STEP IS TO REGISTER FOR ASHAEIYNN APP Steps

Click On the below button to share your details for Ashaeiynn APP, where you will be able to access Foundation Videos and Meetings

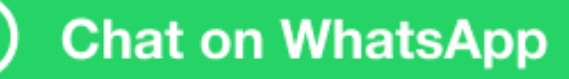

## How To Change Password of Aqua Foundation Course(Website)? Steps

You have received course access credentials in your email but if you want to use your own password.

Click on this link to go to member signin page <u>ashaeiynn.in/ashaeiynn-</u> signin

### 2. Now Click on the forgot password

Sign In Below

Email ID

Password

#### SIGN IN

\* You can login from maximum 2 devices at

one time

**Forgot Password?** 

3. Enter the same email id from which you have purchased Aqua Foundation Course and tap send my password button

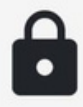

#### Forgot Password ?

You Can Reset Your Password Here.

@gmail.co

A password reset link is sent to your email, please follow that link to change your password

MY PASSWORD

Back to login

4. Open the new mail in your inbox then click here to reset the password

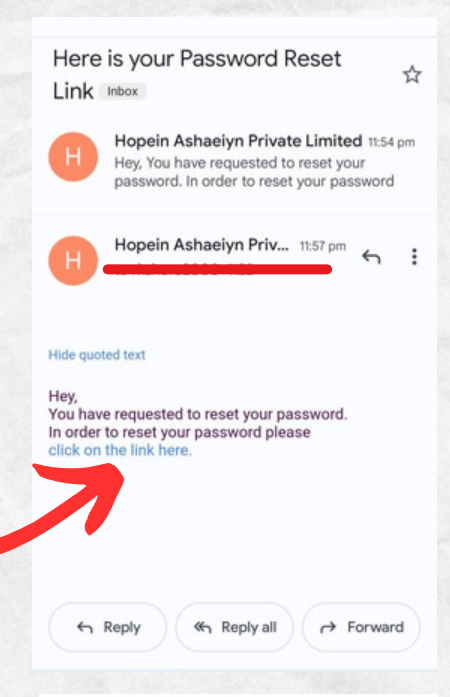

Forgot Password

Create new password

Enter your password

Re-enter your password

UPDATE PASSWORD

ashaeivnn.in

< :

5. Now enter your password and tap the update button to update your password.

Now from next time acess your course with your new credentials.

# If You Have Any Questions Or Concerns, Please Don't Hesitate To Reach Out To Us.

### at admin@ashaeiynn.com

### For Any App Related Queries-+91 70149 43542

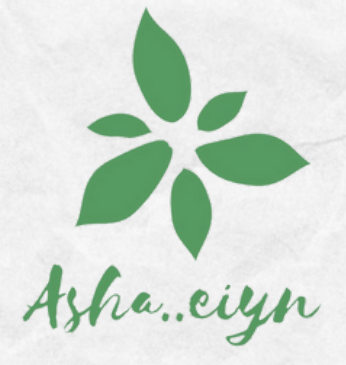